# BAB III PEMBAHASAN

#### 3.1. Analisis kebutuhan sistem

Analisis kebutuhan merupakan pernyataan tentang apa yang harus dikerjakan oleh sistem, dan karakteristik apa yang harus dimiliki sistem. Analisis kebutuhan sistem digunakan untuk mempermudah analisis sistem dalam menentukan seluruh kebutuhan sistem yang akan digunakan untuk pembuatan sistem. Kebutuhan sistem terbagi menjadi dua yaitu kebutuhan fungsional dan kebutuhan non-fungsional.

### 3.1.1. Kebutuhan fungsional

Fungsional adalah jenis kebutuhan yang berisi rancangan untuk melakukan sistem. Kebutuhan fungsional juga berisi informasi rancangan sistem dan yang akan dihasilkan sistem.

Berikut ini adalah kebutuhan fungsional dari permainan yang akan dibuat:

- 1. Permainan dapat menampilkan splash screen.
- 2. Pada tampilan menu utama terdapat tombol fungsi (start dan aturan main).
  - a. Start, berfungsi untuk melihat tampilan menu pilihan.
  - b. Aturan main, berfungsi untuk melihat tujuan dari game yang dibuat.
- Pada tampilan menu pilihan terdapat tombol (Kembali, *Reset*, Kuis teknologi, Kuis informatika, Tebak gambar).
  - a. Kembali, berfungsi untuk mengembalikan ke menu sebelumnya.
  - b. *Reset*, berfungsi untuk menghapus skor yang didapat pemain dan mengulang kembali ke semula.

- c. Kuis teknologi, berfungsi untuk memulai pertanyaan kuis teknologi tersebut.
- d. Kuis komputer, berfungsi untuk memulai pertanyaan kuis komputer tersebut.
- e. Tebak gambar, berfungsi untuk memulai menebak gambar yang telah di tentukan.
- 4. Permainan ini hanya memiliki 1 skor di dalam 1 pertanyaan benar dan jika salah akan lanjut lagi ke soal lain tidak ada pengurangan skor.
- Permainan ini hanya memiliki 10 soal di dalam kuis teknologi, kuis komputer dan tebak gambar.
- 6. Pemainan tebak gambar terdapat "*clue* bantuan" berfungsi untuk memberi petunjuk kepada pemain untuk mengetahui gambar tersebut.

### 3.1.2. Kebutuhan Non-Fungsional

Analisis kebutuhan non-fungsional merupakan analisis yang berisi property yang nantinya dilakukan oleh sistem. Dalam pembuatan permainan ini membutuhkan serangkaian peralatan untuk mendukung kelancaran saat perbuatan dan pengujian permainan "*Game* kuis informatika" diantaranya sebagai berikut:

1. Perangkat Lunak (software)

Perangkat Lunak (*Software*) yang diperlukan dalam perbuatan *game mobile* "*Game* kuis informatika" untuk *android phone* ini adalah sebagai berikut:

- a. Microsoft windows 7 (64-bit)
- b. Construct 2
- c. Android software development kit (Android SDK).
- d. Phonegap

- e. Program-program yang mendukung penyelesaian aplikasi permainan ini adalah:
  - 1) Phonegap
  - 2) Photoshop
  - 3) Construct 2
  - 4) Browser mozilla atau chrome
- 2. Perangkat keras (Hardware)
  - a. Komputer

Spesifikasi perangkat keras yang digunakan untuk membuat permainan "Game kuis informatika" adalah sebagai berikut:

- 1) Prosesor: Pentium(R)Dual-Core CPU T4200 @ 2.00 Ghz (2 CPU)
- 2) HDD :160 GB.
- 3) VGA : Intel Pentium
- b. Perangkat android

Spesifikasi minimal perangkat *android* yang dibutuhkan untuk menjalankan permainan ini adalah sebagai berikut:

- 1) *Ponsel* : Ponsel berbasis *android*.
- 2) OS : OS 4.0 Android (Jelly Bean), Kitkat, dan Lolipop.
- 3) Prosesor : 528 MHz, Qualcomm MSM 7225 chipset.
- 4) *Memory* : 512 MB ROM, 256 MB RAM.
- c. Perangkat *windows* yang digunakan untuk menjalankan permainan ini adalah sebagai berikut:
  - 1) Laptop : OS Windows.
  - 2) OS : OS Windows32/64 bit (XP, VISTA, 7, 8, dan Windows 10).

3) Aplikasi Browser : Google Chorome versi 9.0 dan Frifox versi 3.6.13.

## 3.2. Perancangan Perangkat Lunak

### 3.2.1. Rancangan Storyboard

Berikut adalah tampilan *storyboard* aplikasi permainan "*Game* kuis informatika sebagai media pengenalan dunia teknologi".

| VISUAL                                                                         | SKETSA               | AUDIO |
|--------------------------------------------------------------------------------|----------------------|-------|
| Tampilansplashscreenbeberapa detiksaatmembukapermainanuntukmasuk ke menu utama | GAMBAR SPLASH SCREEN |       |

Tabel III. 1. Storyboard splash screen

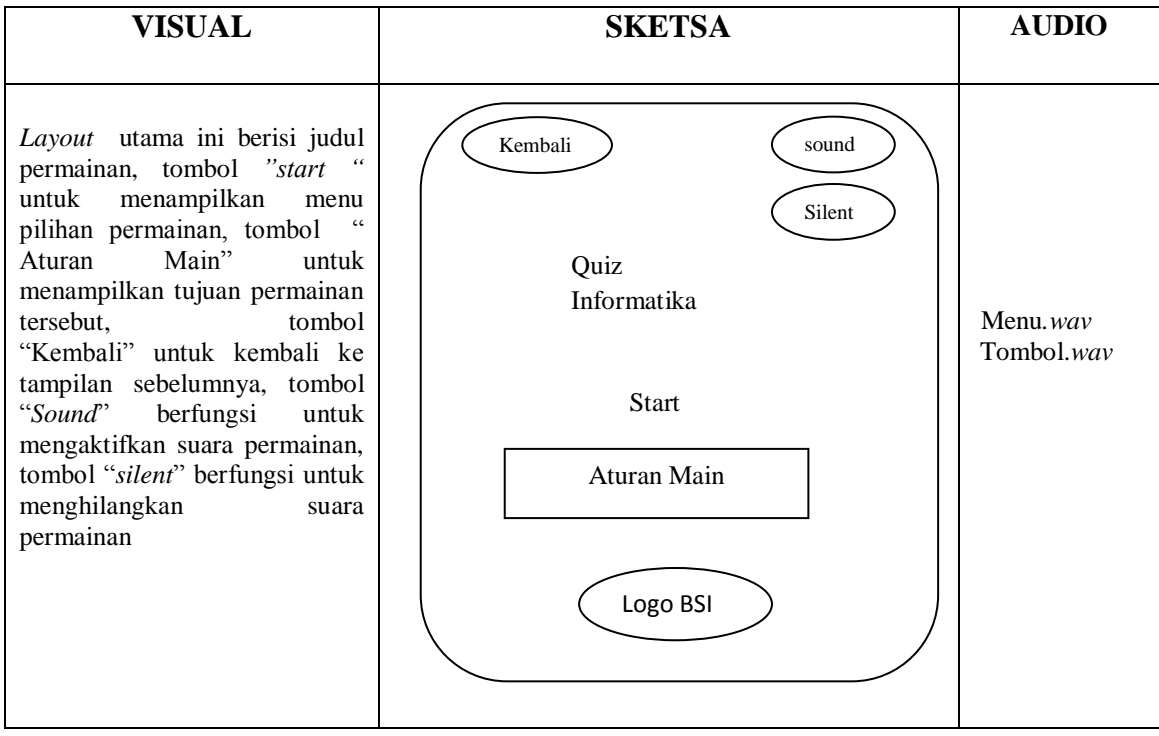

Tabel III. 2. Storyboard menu pilihan

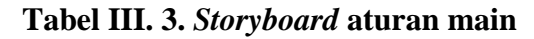

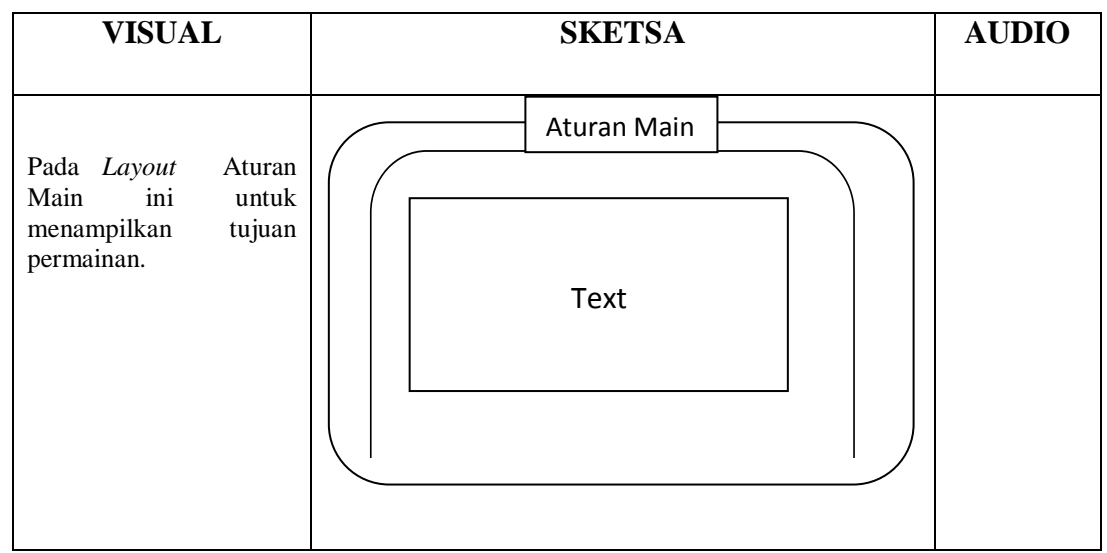

Sumber : Rancangan Penelitian (2017)

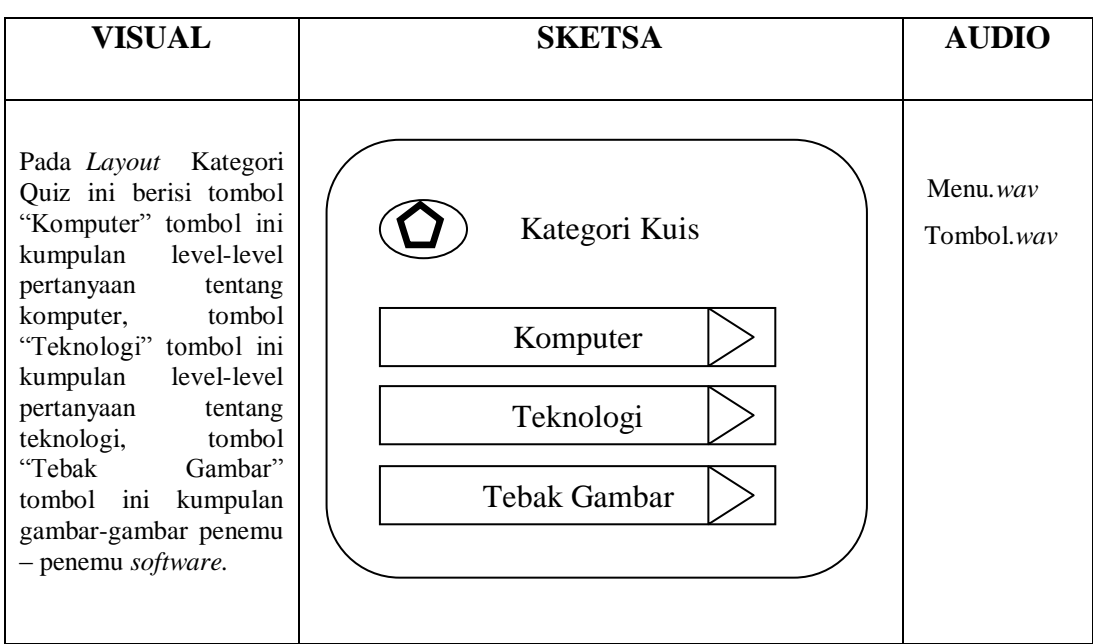

Tabel III. 4. Storyboard kategori kuis

Sumber : Rancangan Penelitian (2017)

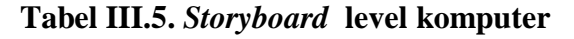

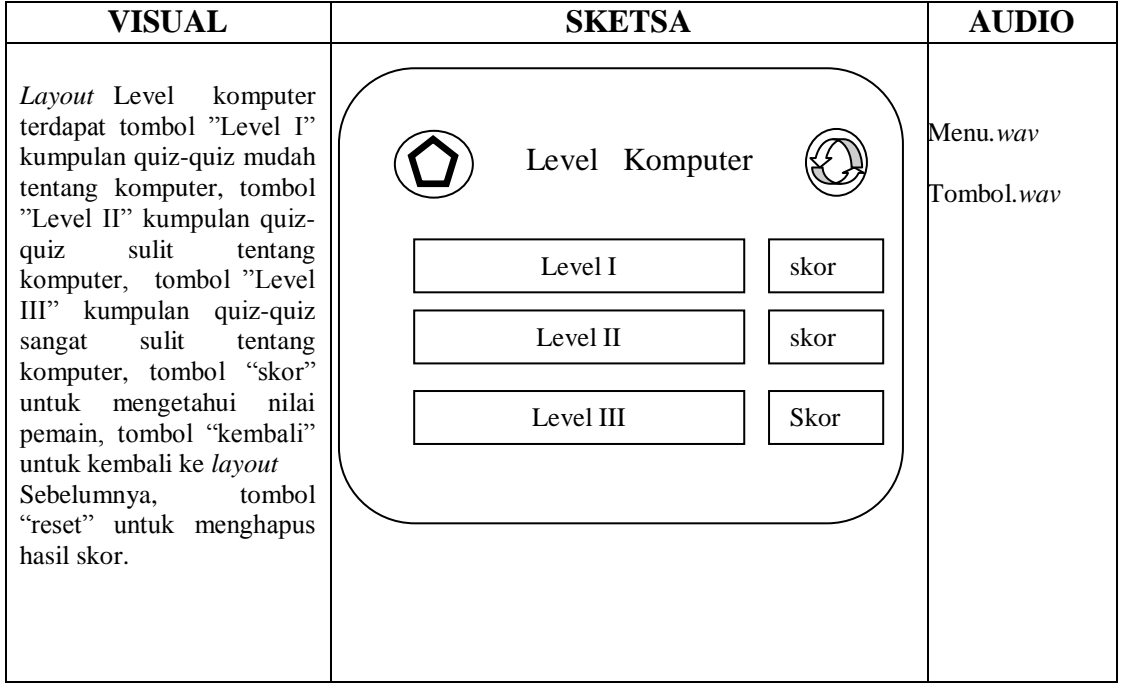

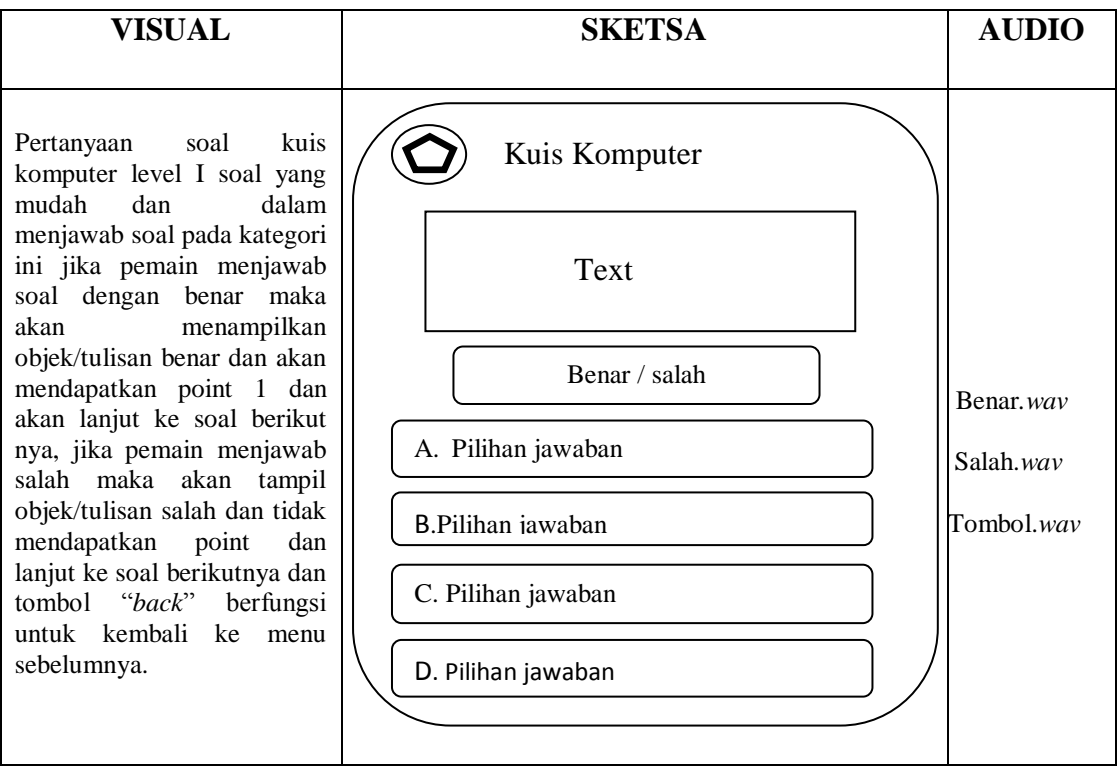

 Tabel III.6. Storyboard kuis komputer

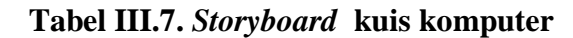

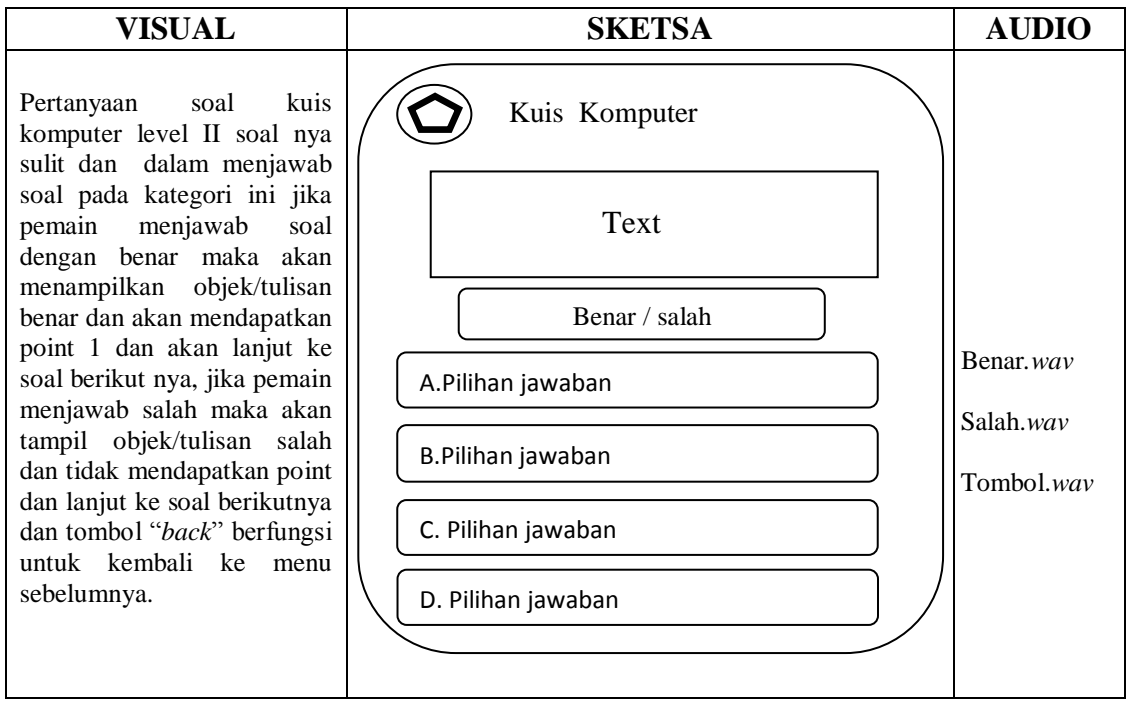

Sumber : Rancangan Penelitian (2017)

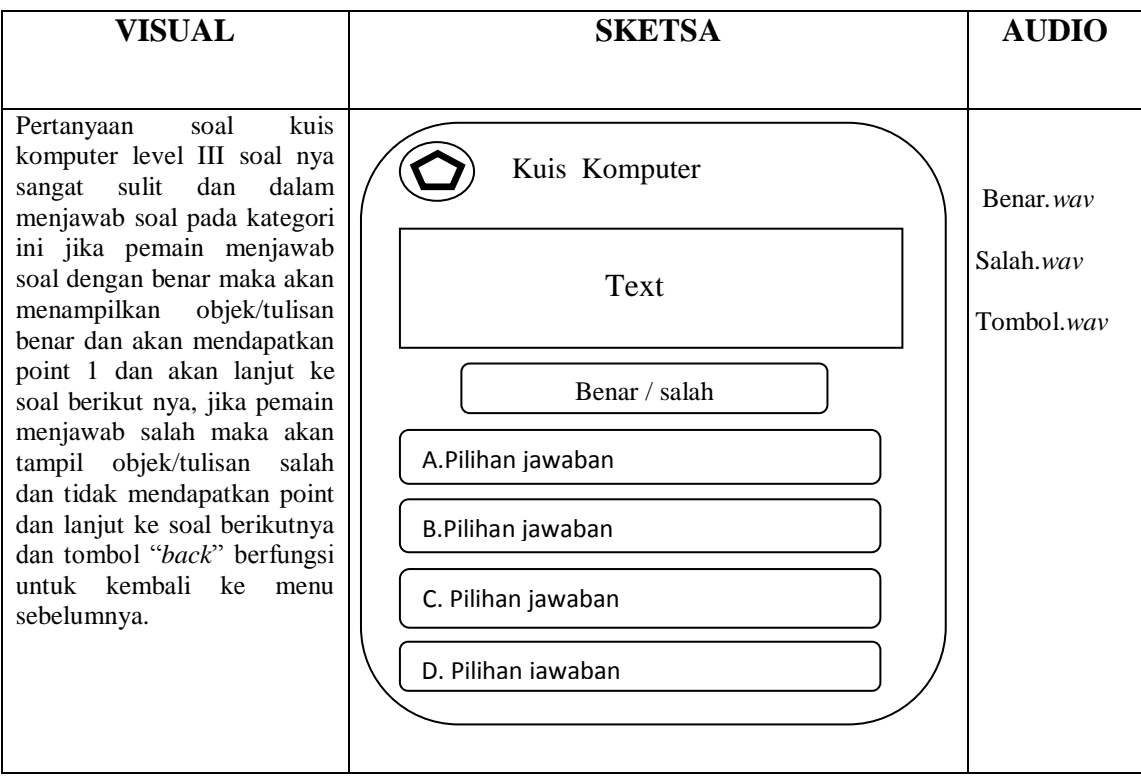

Tabel III.8. Storyboard kuis komputer

Sumber: Rancangan Penelitian (2017)

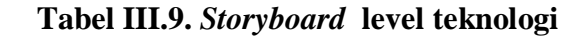

| VISUAL                                                                                                    | SKETSA                                                             | AUDIO                                  |
|----------------------------------------------------------------------------------------------------|--------------------------------------------------------------------|----------------------------------------|
| Layout Level Teknologi<br>terdapat tombol "Level<br>I" kumpulan quiz-quiz<br>mudah tentang<br>teknologi, tombol<br>"Level II" kumpulan<br>quiz-quiz sulit tentang<br>teknologi, tombol<br>"Level III" kumpulan<br>quiz-quiz sangat sulit<br>tentang teknologi,<br>tombol "skor" untuk<br>mengetahui nilai<br>pemain, tombol<br>"kembali" untuk<br>kembali ke <i>layout</i><br>Sebelumnya, tombol<br>"reset" untuk<br>menghapus hasil skor. | Level Teknologi<br>Level I skor<br>Level II skor<br>Level III Skor | Menu. <i>wav</i><br>Tombol. <i>wav</i> |

Sumber : Rancangan Penelitian (2017)

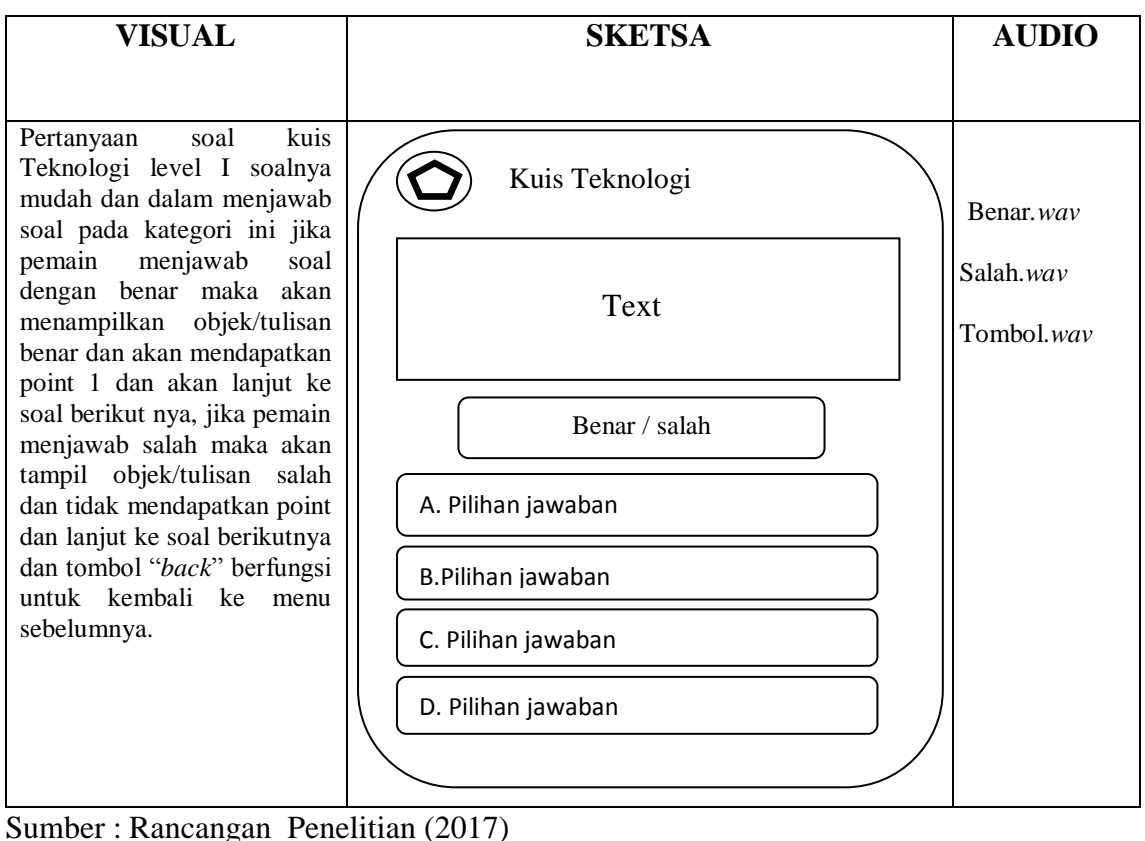

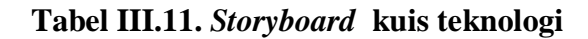

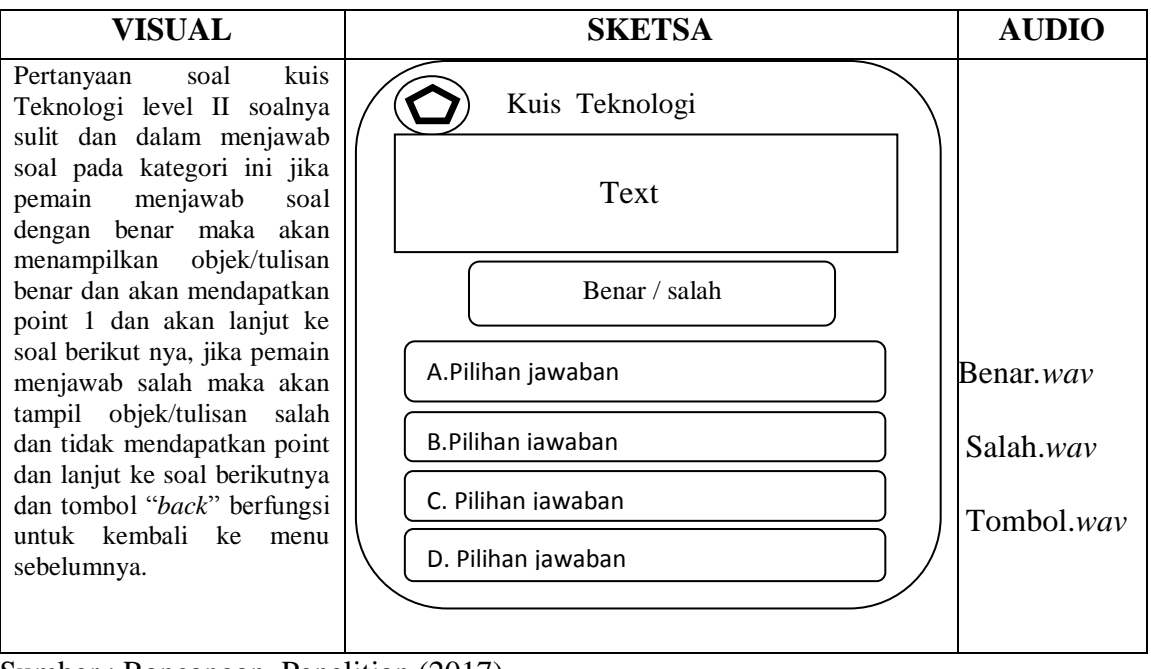

Sumber: Rancangan Penelitian (2017)

Tabel III.10. Storyboard kuis teknologi

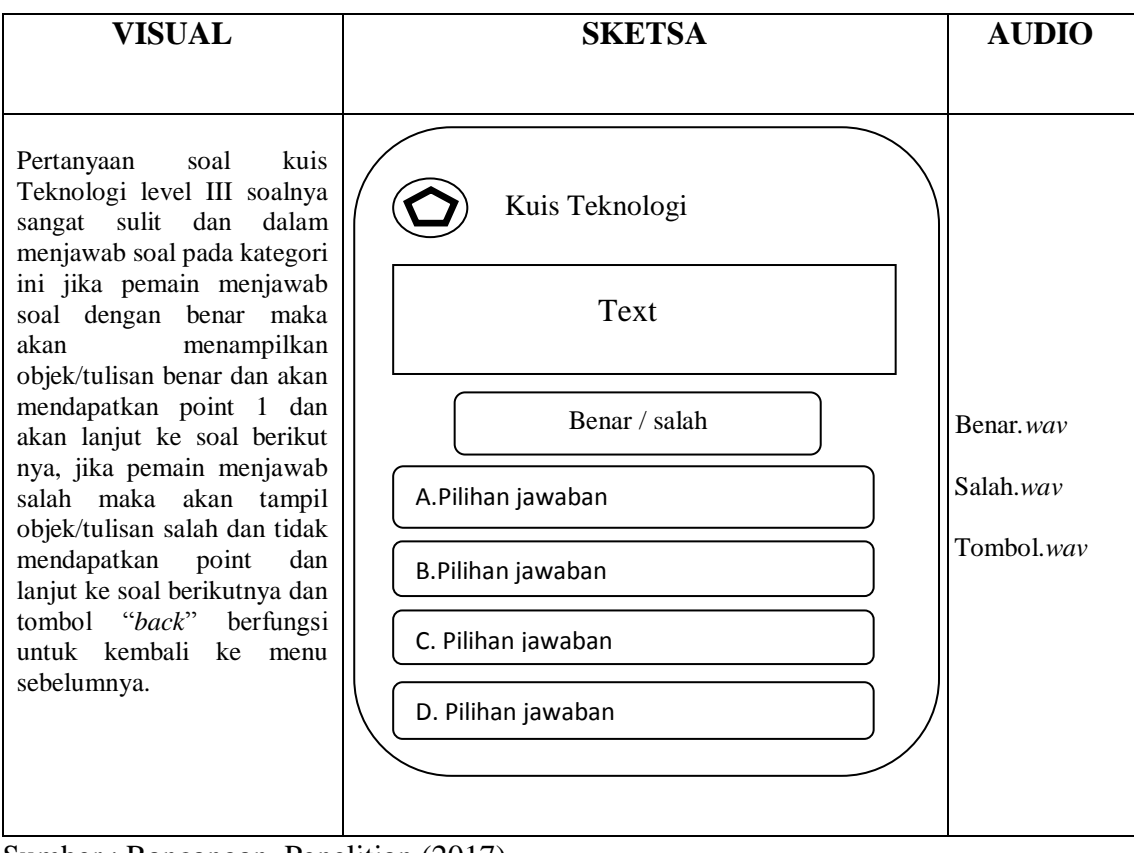

Tabel III.12. Storyboard kuis teknologi

Sumber : Rancangan Penelitian (2017)

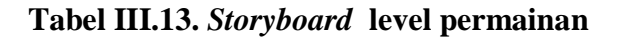

| VISUAL                                                                                                    | SKETSA | AUDIO                                  |
|----------------------------------------------------------------------------------------------------|--------|----------------------------------------|
| Layout Level permainan ini<br>berisi tombol-tombol tebak<br>gambar penemu software<br>jika tombol pertama dan<br>soal pertama bisa di jawab<br>pemain maka akan<br>menampilkan objek/tulisan<br>benar dan akan<br>mendapatkan 1 point dan<br>akan lanjut ke soal yang<br>berikutnya, tombol"back"<br>berfungsi untuk kembali ke<br>menu sebelumnya, tombol<br>"reset" berfungsi untuk<br>menghapus skor yang di<br>dapatkan pemain tersebut. |        | Menu. <i>wav</i><br>Tombol. <i>wav</i> |

Sumber: Rancangan Penelitian (2017)

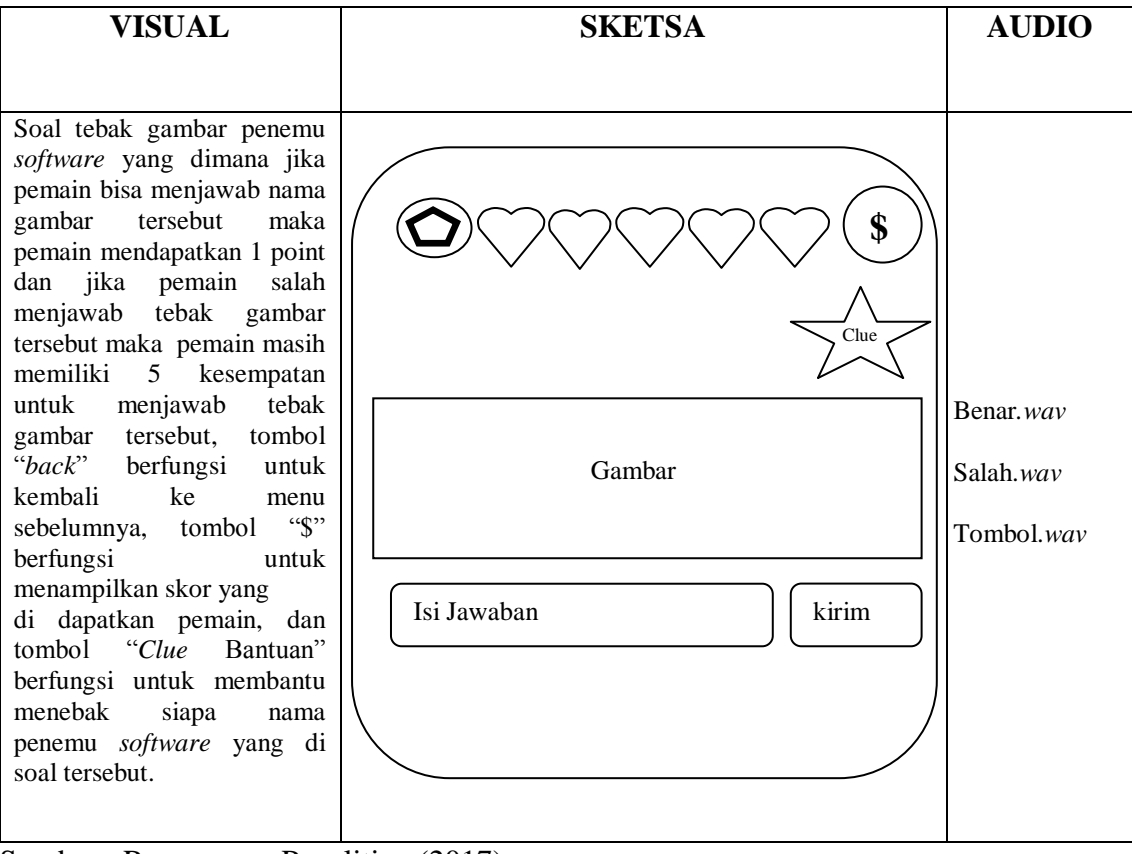

Tabel III.14. Storyboard soal tebak gambar

Sumber : Rancangan Penelitian (2017)

### 3.2.2. Rancangan Antarmuka

Menjelaskan rancangan antarmuka (interface) yang terdapat pada aplikasi

permainan "Game kuis informatika sebagai media pengenalan dunia teknologi".

1. Tampilan *splash screen* 

Tampilan ini berisi gambar *splash screen* beberapa detik untuk masuk ke menu utama.

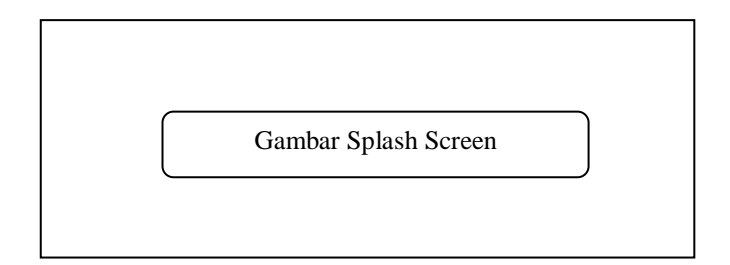

Sumber: Rancangan Penelitian (2017)

## Gambar III.1. Rancangan antarmuka tampilan *splash screen*

2. Tampilan menu utama

Tampilan ini berisi judul aplikasi, tombol "kembali" untuk kembali ke menu sebelumnya, tombol "*Sound*" untuk memberi suara permainan, tombol "*Silent*" untuk memberhentikan suara permainan, tombol "*start*" untuk melihat pilihan permainan, tombol "Aturan main" untuk melihat aturan cara main *game* dan mengetahui pembuat *game* tersebut.

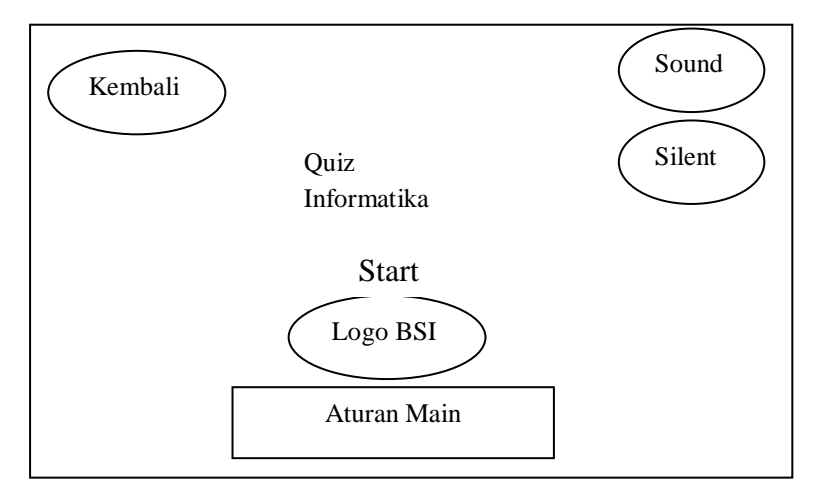

Sumber: Rancangan Penelitian (2017)

### Gambar III. 2.

### Rancangan Antarmuka Tampilan Menu Utama

3. Tampilan Aturan main

Tampilan ini berisi tentang tujuan dan kategori dari game tersebut.

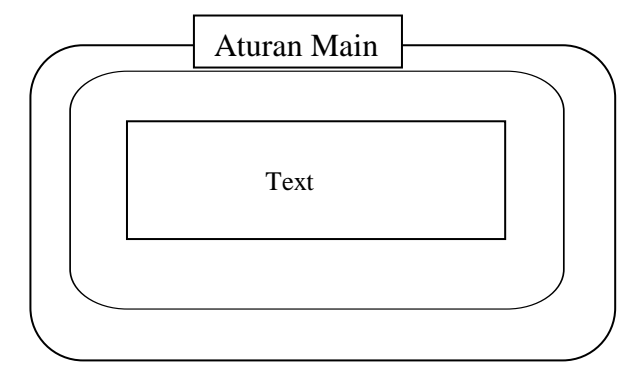

Sumber: Rancangan Penelitian (2017)

## Gambar III. 3. Rancangan Antarmuka Tampilan Aturan Main

4. Tampilan menu kategori kuis

Tampilan ini berisi tombol-tombol pilihan kuis dan tebak gambar, tombol "kembali" untuk kembali ke menu sebelumnya, tombol "Kuis Komputer" untuk masuk ke menu level kuis tentang komputer, tombol "Kuis Teknologi" untuk masuk ke menu level kuis tentang Teknologi, tombol "Tebak Gambar" untuk melihat level gambar dari 1 sampai 12.

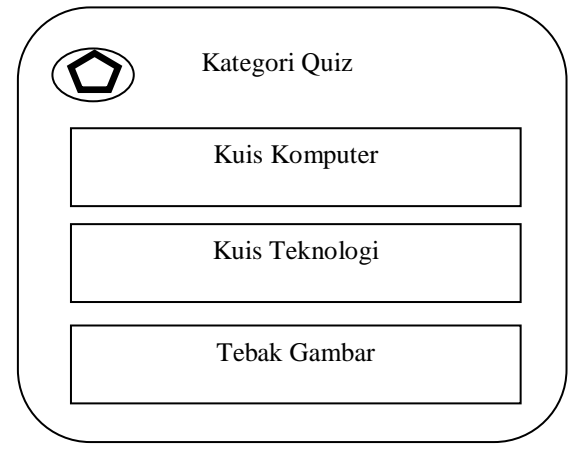

Sumber : Rancangan Penelitian (2017)

### Gambar III.4.

Rancangan Antarmuka Tampilan Pilihan Kategori Kuis

5. Tampilan level komputer

Tampilan ini berisi tombol untuk masuk ke level permainan, level I soal kuis yang mudah , level II soal kuis sulit, level III soal kuis sangat sulit, tombol kembali untuk kembali ke menu sebelumnya, tombol *reset* untuk menghapus skor yang di dapat di awal bermain, tombol kembali untuk kembali ke menu sebelumnya, tombol reset untuk menghapus skor yang di dapat sebelumnya.

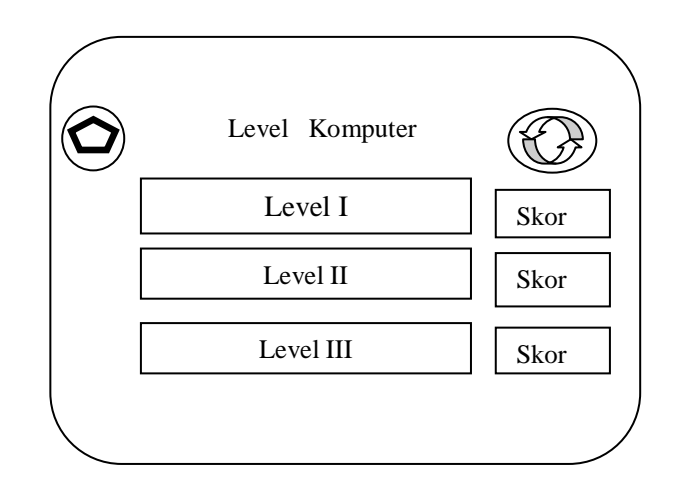

Sumber : Rancangan Penelitian (2017)

Gambar III.5.

### Rancangan Antarmuka Tampilan Level Komputer

6. Tampilan kuis komputer

Tampilan ini berisi soal dan jawaban pilihan ganda, di dalam soal komputer level I ini soal nya mudah dari level II dan III, soal level I ini terdapat 10 pertanyaan, tombol kembali untuk kembali ke menu sebelumnya.

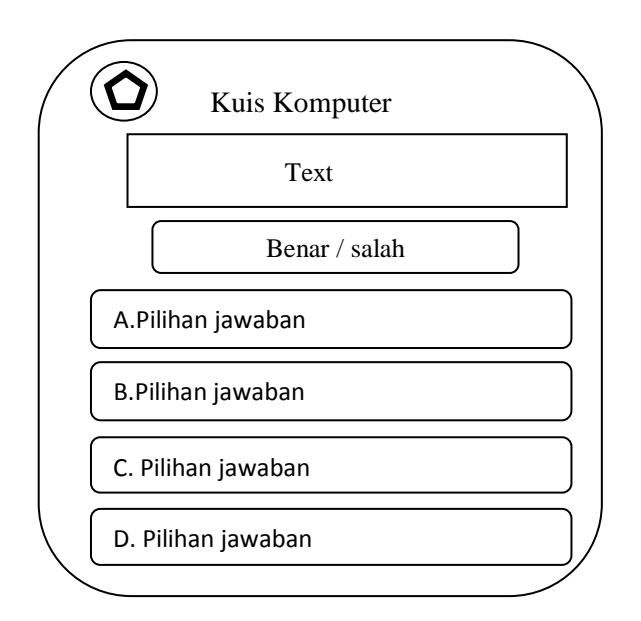

Sumber : Rancangan Penelitian (2017)

### Gambar III.6.

### Rancangan Antarmuka Tampilan Kuis Komputer

7. Tampilan kuis komputer

Tampilan ini berisi soal dan jawaban pilihan ganda, di dalam soal komputer level II ini soal nya sulit dari level pertama, soal level II ini terdapat 10 pertanyaan, tombol kembali untuk kembali ke menu sebelumnya.

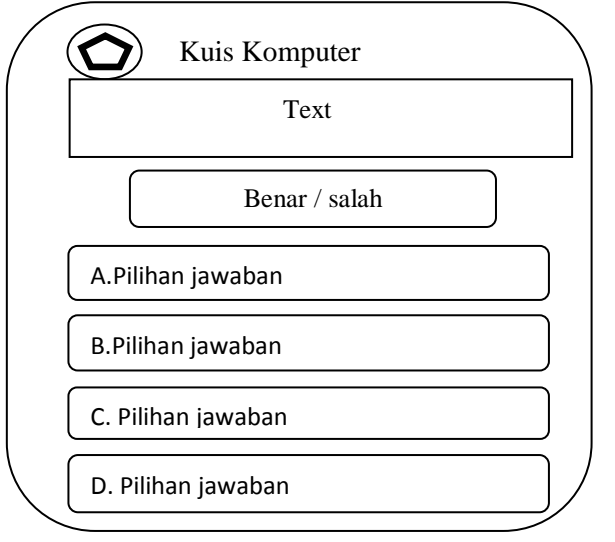

Sumber: RancanganPenelitian (2017)

### Gambar III.7.

Rancangan Antarmuka Tampilan Kuis Komputer

8. Tampilan kuis komputer

Tampilan ini berisi soal dan jawaban pilihan ganda, di dalam soal komputer level III ini soal nya lebih sulit dari level I dan level II, soal level III ini terdapat 10 pertanyaan, tombol kembali untuk kembali ke menu sebelumnya.

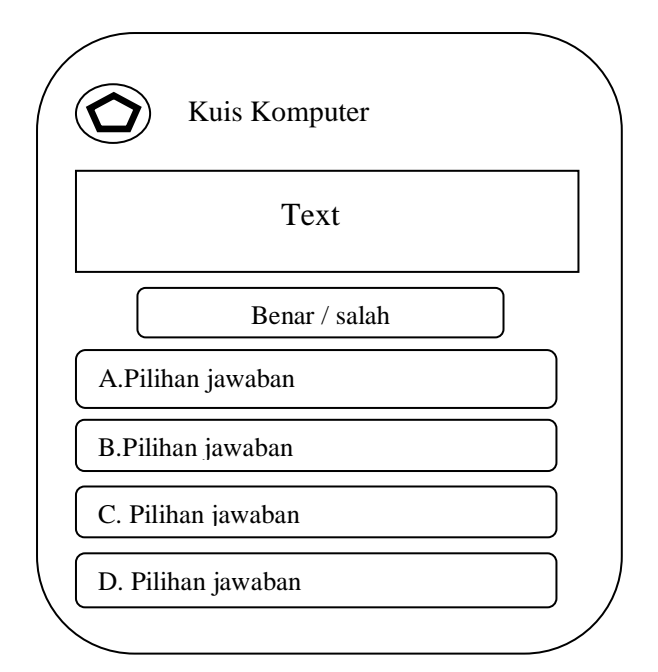

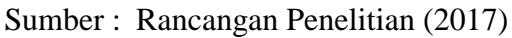

Gambar III.8.

## Rancangan Antarmuka Tampilan Kuis Komputer

9. Tampilan level teknologi

Tampilan yang berisi beberapa tingkatan level yaitu level I level mudah, Level II sulit, Level III sangat sulit, tombol kembali untuk kembali ke menu sebelumnya, tombol reset untuk menghapus skor yang di dapat sebelumnya.

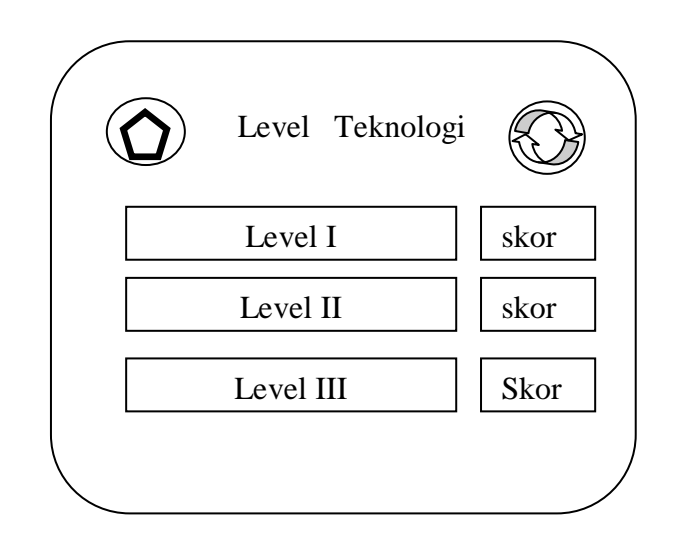

Sumber : Rancangan Penelitian (2017)

### Gambar III.9.

### Rancangan Antarmuka Tampilan Level Teknologi

10. Tampilan kuis teknologi

Tampilan ini berisi soal-soal teknologi dan jawaban pilihan ganda,Kuis Teknologi level I ini soal nya mudah dari level II dan III, 1 level nya terdapat 10 soal, tombol kemabli untuk kembali ke manu sebelumnya.

| $\setminus$ |
|-------------|
|             |
|             |
|             |
|             |
|             |
| /           |
|             |

Sumber : Rancangan Penelitian (2017)

Gambar III. 10.

Rancangan Antarmuka Kuis Teknologi

### 11. Tampilan kuis teknologi

Tampilan ini berisi soal-soal teknologi dan jawaban pilihan ganda,Kuis Teknologi level II ini soal nya sulit dari level I, 1 level nya terdapat 10 soal, tombol kembali untuk kembali ke manu sebelumnya.

| Kuis Teknologi     |   |
|--------------------|---|
| Text               |   |
| Benar / salah      |   |
| A.Pilihan jawaban  |   |
| B.Pilihan jawaban  |   |
| C. Pilihan jawaban |   |
| D. Pilihan jawaban |   |
|                    | / |

Sumber: Rancangan Penelitian (2017)

# Gambar III. 11.

## Rancangan Antarmuka Kuis Teknologi

12. Tampilan kuis teknologi

Tampilan ini berisi soal-soal teknologi dan jawaban pilihan ganda,Kuis Teknologi level III ini soal nya lebih sulit dari level Idan level II, 1 level nya terdapat 10 soal, tombol kembali untuk kembali ke menu sebelumnya.

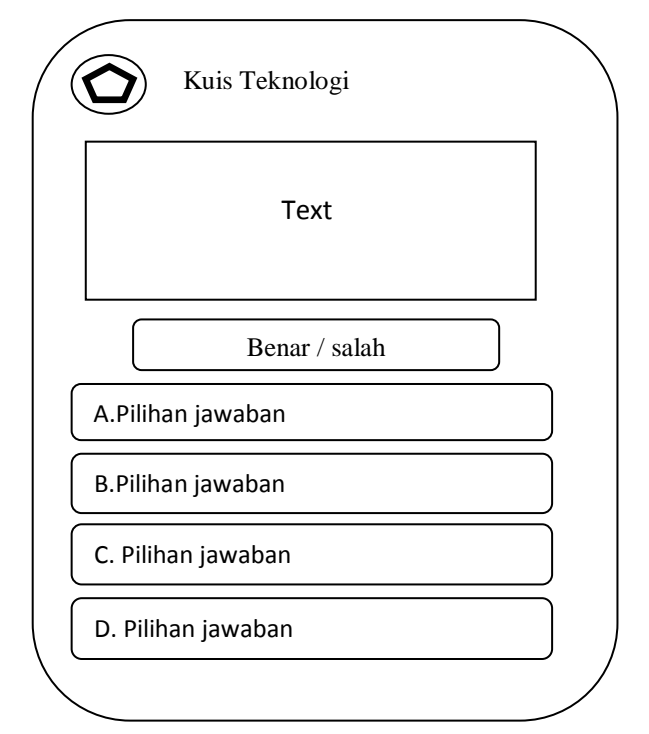

Sumber: Rancangan Penelitian (2017)

## Gambar III. 12. Rancangan Antarmuka Kuis Teknologi

13. Tampilan level permainan

Tampilan ini berisi level-level pertanyaan yang isi nya berupa gambar, dan apabila pemain bisa menjawab gambar di level 1 maka kunci di level ke 2 akan terbuka dan begitu selanjutnya, tombol kembali untuk kembali ke menu sebelumnya, tombol reset untuk menghapus skor yang di dapat sebelumnya.

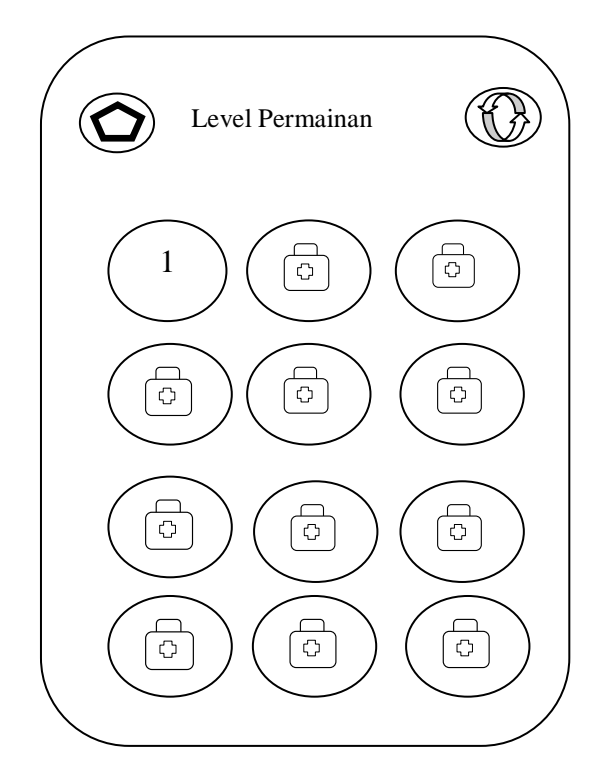

Sumber : Rancangan Penelitian (2017)

## Gambar III. 13. Rancangan Antarmuka Level Permainan

14. Tampilan soal tebak gambar

Tampilan ini berisi Gambar yang akan si pemain tebak nama pencipta software aplikasi, tombol kembali untuk kembali ke menu sebelumnya, tombol clue untuk memberikan bantuan ke pemain jika keliru untuk menjawab soal tersebut, di level permainan tebak gambar ini terdapat 12 level dan di dalam 1 level nya terdapat 1 gambar yang harus di jawab.

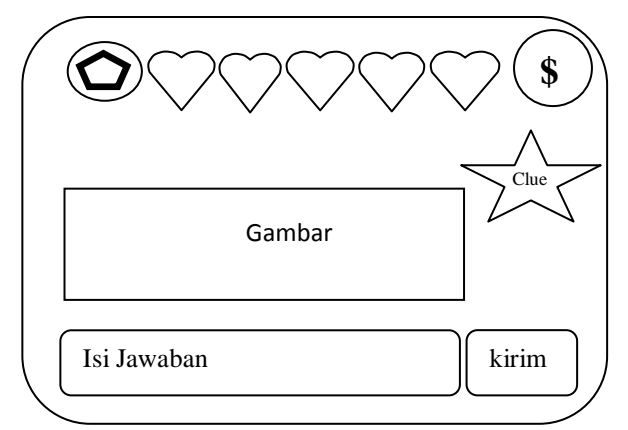

Sumber: Rancangan Penelitian (2017)

### Gambar III. 14.

### Rancangan Antarmuka Soal Tebak Gambar

### 3.3. Implementasi dan Pengujian Unit

Pada Implementasi dan pengujian ini sistem akan memperlihatkan hasil

dari sistem yang di buat.

### 3.3.1. Implementasi

1. Tampilan Splash Screen

Tampilan ini berisi gambar splash screen beberapa detik untuk masuk ke

menu utama.

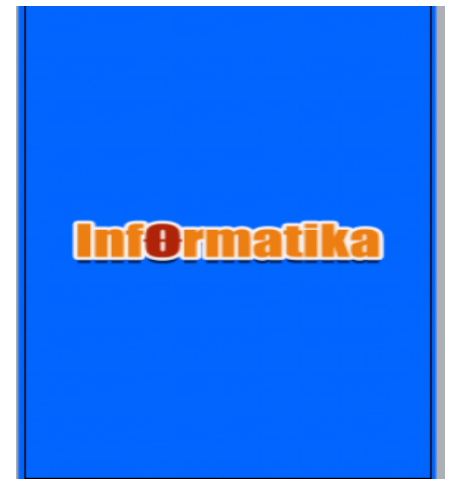

Sumber: Hasil Penelitian (2017)

# Gambar III. 15.

Tampilan Splash Screen

2. Tampilan Menu Utama

Layout utama ini berisi judul permainan, tombol "start " untuk menampilkan menu pilihan permainan, tombol " Aturan Main" untuk melihat tujuan permainan tersebut, tombol "Kembali" untuk kembali ke tampilan sebelumnya, tombol "Sound" berfungsi untuk mengaktifkan suara dalam permainan dan tombol "Silent" untuk menghilangkan suara permainan.

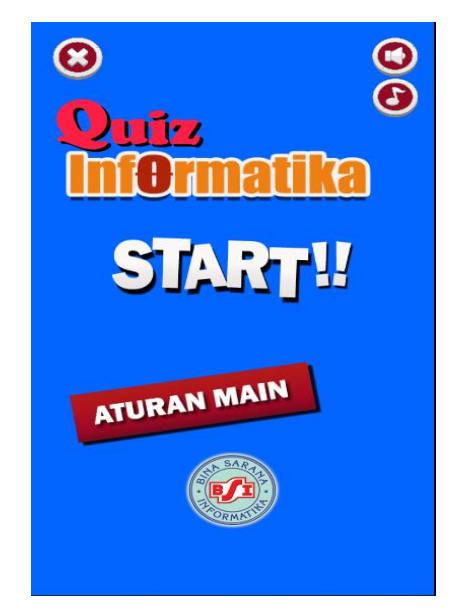

Sumber: Hasil Penelitian (2017)

## Gambar III. 16. Tampilan Menu Utama

3. Tampilan Menu Pilihan

*Layout* Pilihan ini berisi tombol "Komputer" tombol ini kumpulan level-level pertanyaan tentang komputer, tombol "Teknologi" tombol ini kumpulan level-level pertanyaan tentang teknologi, tombol "Tebak Gambar" tombol ini kumpulan gambar-gambar penemu – penemu *software*.

| 🙆 Kategori Kuis  |
|------------------|
|                  |
| Kuis Komputer 🕨  |
| Kuis Teknologi 🕨 |
| Tebak Gambar 🕨   |
|                  |
|                  |

Gambar III. 17. Tampilan Menu Pilihan

4. Tampilan Level Komputer

Tampilan ini berisi tombol "Level I" kumpulan quiz-quiz mudah tentang komputer, tombol "Level II" kumpulan quiz-quiz sulit tentang komputer, tombol "Level III" kumpulan quiz-quiz sangat sulit tentang komputer, tombol "skor" untuk mengetahui nilai pemain, tombol "kembali" untuk kembali ke menu sebelumnya, tombol "reset" untuk menghapus hasil skor.

| 🙆 Level Komputer 🧿 |  |  |  |  |
|--------------------|--|--|--|--|
|                    |  |  |  |  |
| Level 1            |  |  |  |  |
| Level 2            |  |  |  |  |
| Level 3            |  |  |  |  |
|                    |  |  |  |  |
|                    |  |  |  |  |

Sumber: Hasil Penelitian (2017)

Gambar III. 18. Tampilan Level Komputer

5. Tampilan Kuis Komputer

Tampilan ini berisi Pertanyaan tentang kuis komputer level I soal yang mudah dan dalam menjawab soal pada kategori ini jika pemain menjawab soal dengan benar maka akan menampilkan objek/tulisan benar dan akan mendapatkan point 1 dan akan lanjut ke soal berikut nya, jika pemain menjawab salah maka akan tampil objek/tulisan salah dan tidak mendapatkan point dan lanjut ke soal berikutnya dan tombol "*back*" berfungsi untuk kembali ke menu sebelumnya.

| <b>Kuis Komputer</b> 1/10                                  |
|------------------------------------------------------------|
| Yang tidak termasuk kedalam bagian dari<br>database adalah |
| A. Field                                                   |
| B. Bit                                                     |
| C. Record                                                  |
| D. Character                                               |
|                                                            |

Sumber: Hasil Penelitian (2017)

## Gambar III. 19. Tampilan Kuis Komputer

6. Tampilan Kuis Teknologi

Tampilan ini berisi Pertanyaan tentang kuis Teknologi level I soalnya mudah dan dalam menjawab soal pada kategori ini jika pemain menjawab soal dengan benar maka akan menampilkan objek/tulisan benar dan akan mendapatkan point 1 dan akan lanjut ke soal berikut nya, jika pemain menjawab salah maka akan tampil objek/tulisan salah dan tidak mendapatkan point dan lanjut ke soal berikutnya dan tombol "*back*" berfungsi untuk kembali ke menu sebelumnya.

| <b>Kuis Teknologi</b> 1/10                                    |
|---------------------------------------------------------------|
| Layanan surat menyurat di internet di kenal<br>dengan istilah |
| A. E-mail                                                     |
| B. Love Letter                                                |
| C. E-massage                                                  |
| D. Letter net                                                 |
|                                                               |

Sumber : Hasil Penelitian (2017)

## Gambar III. 20. Tampilan Kuis Teknologi

7. Tampilan Level Permainan Tebak gambar

Tampilan ini berisi tombol-tombol tebak gambar penemu *software* jika tombol pertama dan soal pertama bisa di jawab pemain maka akan menampilkan objek/tulisan benar dan akan mendapatkan 1 point dan akan lanjut ke soal yang berikutnya, tombol"*back*" berfungsi untuk kembali ke menu sebelumnya, tombol "*reset*" berfungsi untuk menghapus skor yang di dapatkan pemain tersebut.

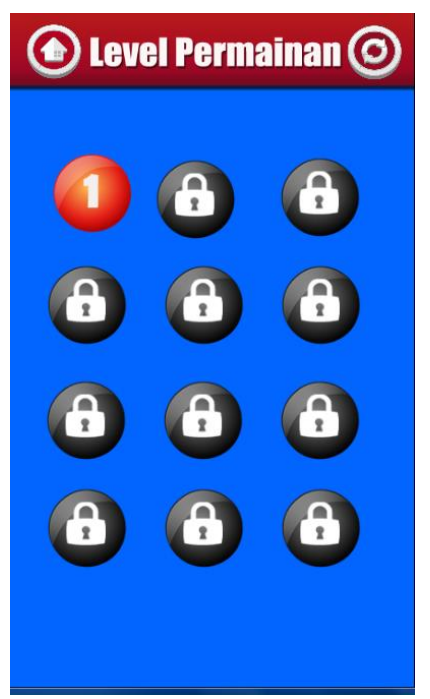

## Gambar III. 21. Tampilan Level Permainan Tebak Gambar

8. Tampilan Soal Tebak Gambar

Tampilan ini berisi Soal tebak gambar penemu *software* yang dimana jika pemain bisa menjawab nama gambar tersebut maka pemain mendapatkan 1 point dan jika si pemain salah menjawab tebak gambar tersebut maka pemain masih memiliki 5 kesempatan untuk menjawab tebak gambar tersebut, tombol *"back"* berfungsi untuk kembali ke menu sebelumnya, tombol *"\$"* berfungsi untuk menampilkan skor yang di dapatkan pemain, dan tombol *"Clue* Bantuan" berfungsi untuk membantu menebak siapa nama penemu *software* yang di soal tersebut.

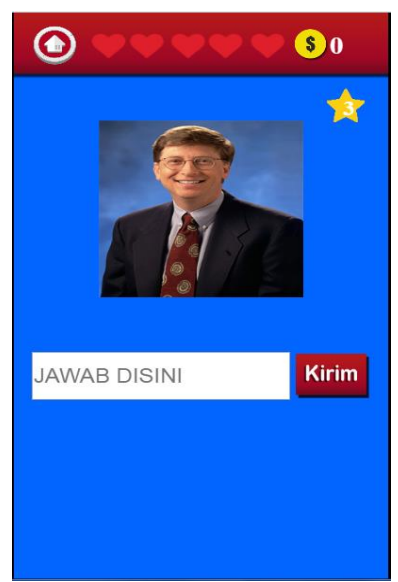

Gambar III. 22. Tampilan Soal Tebak Gambar

9. Tampilan Aturan Main

Tampilan ini Main ini untuk menampilkan tujuan permainan dan menjelaskan

sedikit tentang *game* tersebut.

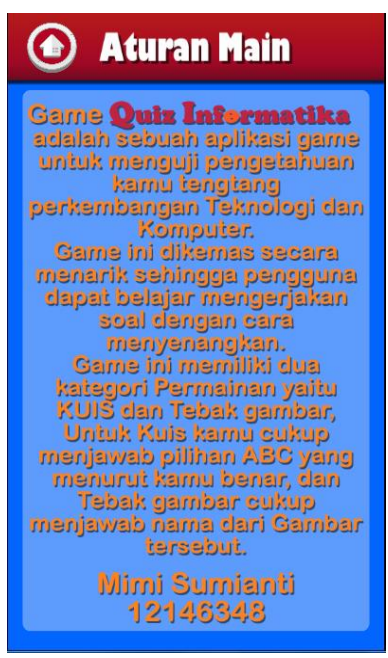

Sumber: Hasil Penelitian (2017)

Gambar III. 23. Tampilan Aturan Main

### 3.3.2. Pengujian Unit

## 1. Blackbox Testing

Pengujian terhadap program yang dibuat menggunakan *blackbox testing* yang fokus terhadap proses masukan dan keluaran program.

| Input/Even                 | Proses              |                         |                                                                                                    | S                                                                                                    | Output/Next<br>Stage                        | Hasil<br>Pengujian |
|----------------------------|---------------------|-------------------------|----------------------------------------------------------------------------------------------------|----------------------------------------------------------------------------------------------------|---------------------------------------------|--------------------|
| Tombol<br>"Start"          | 6 ♥₽Touch On<br>ST/ | n tauched               | dio Play kilik n<br>ARTITI Set size to<br>ARTITI Set size to<br>ARTITI Set size to<br>term Wait 0.2 se<br>dio Set master<br>ferm Go to Men<br>Clion | st looping et volume 0 dB (tag '')<br>265, 90)<br>conds<br>220, 95)<br>conds<br>volume to -5 46<br>up <b>Billan Permainan</b>                                                                                       | Menampilkan<br>Menu Pilihan                 | Sesuai             |
| Tombol<br>"Aturan<br>Main" | ⇒ Q Touch 0<br>A    | On touched —<br>ATURAN  | <ul> <li>I) Audio</li> <li>ATURAN</li> <li>System</li> <li>ATURAN</li> <li>System</li> <li>I) Audio</li> <li>System</li> <li>System</li> </ul>      | Play <b>kilk</b> not looping at volume 0 dB (tag "')<br>Set size to (290, 70)<br>Wait <b>0.2</b> seconds<br>Set size to (295, 75)<br>Wait <b>0.2</b> seconds<br>Set master volume to -5 dB<br>Go to <b>Pentujuk</b> | Menampilkan<br>Menu Aturan<br>Main          | Sesuai             |
| Tombol<br>"Kembali"        |                     | On touched 🧕<br>kembali | (i)Audio<br>(i) kembali<br>(ii) System<br>(ii) Audio<br>(ii) Audio<br>(iii) System                                                                  | Play klik not looping at volume 0 dB (tag ''')<br>Set size to (60, 60)<br>Wait 0.2 seconds<br>Set size to (65, 65)<br>Wait 0.2 seconds<br>Set master volume to 0 dB<br>Go to Start                                  | Mengembalikan<br>menu ke menu<br>sebelumnya | Sesuai             |

Tabel III.15. Hasil Pengujian Black Box Testing

| Input/Even                 | Proses                                                       |                                                                                                    | Output/Next                                                        | Hasil     |
|----------------------------|--------------------------------------------------------------|----------------------------------------------------------------------------------------------------|--------------------------------------------------------------------|-----------|
|                            |                                                              |                                                                                                    | Stage                                                              | Pengujian |
| Tombol<br>" <i>Reset</i> " |                                                              |                                                                                                    | Menghapus skor<br>awal yang di<br>dapatkan<br>pemain<br>sebelumnya | Sesuai    |
| Tombol<br>"Silent"         | ● D Touch On touched O silent                                | (i) Audio     Play klik not looping at volume 0 dB (tag "")       g illent     Set size to (50, 50)       g system     Wait 0.2 seconds       g illent     Set size to (55, 55)       g illent     Set animation to "silent" (play from beginning)       (i) Audio     Set silent                                                | Menghilangkan<br>suara permainan                                   | Sesuai    |
| Tombol<br>"Sound "         | Couche On touched On sound     Sound     Animation frame = 0 | (i) Audio         Play klik not looping at volume 0 dB (tag '')           © sound         Set size to (50, 50)           © System         Wait 0.2 seconds           © sound         Set size to (55, 55)           © silent         Set animation to "Default" (play from beginning)           (i) Audio         Set not silent | Mengaktifkan<br>suara permainan                                    | Sesuai    |
| Tombol<br>"Exit"           | Touch On touched but_exit Animation frame = 0                | System       Set time scale to 1.0         System       Go to pilihan Level Teknologi         System       Set soalKe1 to 1         System       Wait 0.2 seconds         System       Set group "Playing2" Activated         System       Set group "Result2" Activated                                                         | Keluar dari<br>Menu                                                | Sesuai    |

Tabel III.16. Hasil Pengujian Black Box Testing

| Input/Even                      | Proses                                                                                                    | Output/Next                                        | Hasil     |
|---------------------------------|----------------------------------------------------------------------------------------------------|----------------------------------------------------|-----------|
|                                 |                                                                                                    | Stage                                              | Pengujian |
| Tombol<br>"Level<br>Komputer"   | <ul> <li>◆ ⑦ Touch On touched — ob_pil</li> <li>④ Auimation frame = 0</li> <li>→ ob_pil</li> <li>Animation frame = 0</li> <li>→ ob_pil</li> <li>Set size to (410, 90)</li> <li>Ø System</li> <li>Ø Set size to (415, 95)</li> <li>Ø System</li> <li>Ø System</li> <li>Ø System</li> <li>Ø to pilihan Level Komputer</li> </ul>             | Menampilkan<br>menu level<br>komputer<br>permainan | Sesuai    |
| Tombol<br>"Level<br>Teknologi"  | <ul> <li>◆ ① Touch</li> <li>On touched — ob pil</li> <li>◆ ○ b.pil</li> <li>Animation frame = 1</li> <li>← ob.pil</li> <li>Set size to (410, 90)</li> <li>④ System</li> <li>Wait 0.2 seconds</li> <li>← ob.pil</li> <li>Set size to (415, 95)</li> <li>⑤ System</li> <li>Ø System</li> <li>Go to pilihan Level Teknologi</li> </ul>        | Menampilkan<br>menu level<br>komputer<br>permainan | Sesuai    |
| Tombol<br>"Tebak<br>Gambar"     | <ul> <li>◆ ① Touch On touched — ob_pil</li> <li>◆ ② Touch On touched — ob_pil</li> <li>Animation frame = 2</li> <li>◆ ○ Do_pil</li> <li>Set size to (410, 90)</li> <li>③ System Wait 0.2 seconds</li> <li>→ ob_pil</li> <li>Set size to (415, 95)</li> <li>③ System Wait 0.2 seconds</li> <li>③ System Go to Level Tebak Gambar</li> </ul> | Menampilkan<br>menu level<br>tebak gambar          | Sesuai    |
| Tombol<br>"Level 1<br>komputer" | <ul> <li>Touch On touched</li></ul>                                                                                                    | Menampilkan<br>menu pilihan<br>level 1<br>komputer | Sesuai    |

Tabel III.17. Hasil Pengujian Black Box Testing

Sumber : Hasil Penelitian (2017)

| Input/Even                       | Proses                                                                                                    | Output/Next<br>Stage                                | Hasil<br>Pengujia |  |
|----------------------------------|----------------------------------------------------------------------------------------------------|-----------------------------------------------------|-------------------|--|
|                                  |                                                                                                    | Singe                                               | n                 |  |
| Tombol<br>"Level 2<br>komputer"  | <ul> <li>↓ Touch</li> <li>On touched</li> <li>level_kom</li> <li>Wait 0.2 seconds</li> <li>Set size to (315, 85)</li> <li>Wait 0.2 seconds</li> <li>Set master volume to -15 dB</li> <li>Go to level 2 Komputer</li> </ul>                                                                                                    | Menampilkan<br>menu pilihan<br>level 2<br>komputer  | Sesuai            |  |
| Tombol<br>"Level 3<br>komputer"  | <ul> <li>              ↓ Touch          </li> <li>             level_kom         </li> <li>             level_kom         </li> <li>             Animation frame = 2         </li> <li>             Set size to (310, 80)         </li> <li>             Wait 0.2 seconds         </li> <li>             Set size to (315, 85)         </li> <li>             Wait 0.2 seconds         </li> <li>             Set size to (315, 85)         </li> <li>             Wait 0.2 seconds         </li> <li>             Set size to (315, 85)         </li> <li>             Set size to (315, 85)         </li> <li>             Set size to (315, 85)         </li> <li>             Set size to (315, 85)         </li> <li>             Set size to (315, 85)         </li> </ul> | Menampilkan<br>menu pilihan<br>level 3<br>komputer  | Sesuai            |  |
| Tombol<br>"Level 1<br>Teknologi" | <ul> <li>✓ Touch</li> <li>✓ Iouch</li> <li>✓ Ievel_kom</li> <li>✓ Ievel_kom</li> <li>✓ Wait 0.2 seconds</li> <li>✓ Set size to (315, 85)</li> <li>✓ Wait 0.2 seconds</li> <li>✓ Wait 0.2 seconds</li> <li>✓ Set size to (315, 85)</li> <li>✓ Wait 0.2 seconds</li> <li>✓ Set size to (15, 85)</li> <li>✓ Wait 0.2 seconds</li> <li>✓ Set size to (15, 85)</li> <li>✓ Go to level 1 teknologi</li> </ul>                                                                                                    | Menampilkan<br>menu pilihan<br>level 1<br>teknologi | Sesuai            |  |

Tabel III.18. Hasil Pengujian Black Box Testing

Sumber : Hasil Penelitian (2017)

| Input/Even                            | Proses                                                                                                    | Output/Next                                         | Hasil     |  |
|---------------------------------------|----------------------------------------------------------------------------------------------------|-----------------------------------------------------|-----------|--|
|                                       |                                                                                                    | Stage                                               | Pengujian |  |
| Tombol<br>"Level 2<br>Teknologi"      | <ul> <li>→  Touch On touched</li></ul>                                                                                                    | Menampilkan<br>menu pilihan<br>level 2<br>teknologi | Sesuai    |  |
| Tombol<br>"Level 3<br>Teknologi"      | <ul> <li>→</li></ul>                                                                                                    | Menampilkan<br>menu pilihan<br>level 3<br>teknologi | Sesuai    |  |
| Tombol<br>" Level<br>Tebak<br>Gambar" | Image: System       On start of layout       LocalStor       Check item "LEV_TOKOH" exists         Add action       LocalStor       On item "LEV_TOKOH"       Set item "LEV_TOKOH"         Image: LocalStor       On item "LEV_TOKOH"       LocalStor       Get item "LEV_TOKOH"         Image: LocalStor       On item "LEV_TOKOH"       LocalStor       Set item "LEV_TOKOH" to int(1)         Image: LocalStor       On item "LEV_TOKOH" get       System       Set level to LocalStorage.ItemValue | Menampilkan<br>menu level<br>tebak gambar           | Sesuai    |  |

Tabel III.19. Hasil Pengujian Black Box Testing

Sumber : Hasil Penelitian (2017)

2. Penerimaan User Terhadap Permainan "Game Interaktif Informatika sebagai

Pengenalan Dunia Teknologi "Pertanyaan Kuisioner dan grafiknya :

### Tabel III.20.

### Pengujian kuisioner

| KUESIONER                                                                                   |                                                                                    |          |                      |         |           |  |  |  |  |  |  |  |
|---------------------------------------------------------------------------------------------|------------------------------------------------------------------------------------|----------|----------------------|---------|-----------|--|--|--|--|--|--|--|
| PERMAINAN" <i>GAME INTERAKTIF</i> INFORMATIKA SEBAGAI MEDIA<br>Dencenal an dunia ternolocu" |                                                                                    |          |                      |         |           |  |  |  |  |  |  |  |
| Unt                                                                                         | uk Mengetahui Pernerimaan User Terhadan Permainan " <i>Game Interaktif</i> In      | nforma   | tika Se              | bagai I | Media     |  |  |  |  |  |  |  |
| 0.110                                                                                       | Pengenalan Dunia Teknologi".                                                       |          |                      | ~~      |           |  |  |  |  |  |  |  |
| Profe                                                                                       | Profesi : Pelajar ( ) Guru ( )                                                     |          |                      |         |           |  |  |  |  |  |  |  |
| Umu<br>Ienis                                                                                | r :<br>Kelamin · ( ) Laki – Laki ( ) Peremnuan                                     |          |                      |         |           |  |  |  |  |  |  |  |
| Beril                                                                                       | ah tanda Centang (V) pada kolom di masing-masing pernyataan di bawah i             | ini vang | , menu               | rut and | la        |  |  |  |  |  |  |  |
| sesua                                                                                       | i dengan yang anda rasakan setelah mencoba memainkan permainan" <i>Game</i>        | e Intera | ,<br><i>ktif</i> Sel | nagai N | <br>Iedia |  |  |  |  |  |  |  |
| Peng                                                                                        | enalan Dunia Teknologi".                                                           |          |                      |         |           |  |  |  |  |  |  |  |
| STS                                                                                         | : Sangat Tidak setuju                                                              |          |                      |         |           |  |  |  |  |  |  |  |
| TS                                                                                          | : Tidak Setuju                                                                     |          |                      |         |           |  |  |  |  |  |  |  |
| S<br>SS                                                                                     | : Setuju<br>: Sangat Setuin                                                        |          |                      |         |           |  |  |  |  |  |  |  |
| No                                                                                          | . Sangai Seluju Dortonyoon CTC TC C C                                              |          |                      |         |           |  |  |  |  |  |  |  |
| 110                                                                                         | Tampilan Aplikasi                                                                  | 515      | 15                   | 5       | 66        |  |  |  |  |  |  |  |
| 1.                                                                                          | Pada Tampilan aplikasi permajanan" <i>Game Interaktif</i> Informatika sebagai      |          |                      |         |           |  |  |  |  |  |  |  |
|                                                                                             | media pengenalan dunia teknologi" sangat menarik untuk dimainkan?                  |          |                      |         |           |  |  |  |  |  |  |  |
| 2                                                                                           | Warna pada aplikasi permainan"Game Interaktif Informatika sebagai media            |          |                      |         |           |  |  |  |  |  |  |  |
|                                                                                             | pengenalan dunia teknologi" tidak membosankan?                                     |          |                      |         |           |  |  |  |  |  |  |  |
| 3.                                                                                          | 3. Suara dan tampilan pada aplikasi permainan " <i>Game Interaktif</i> Informatika |          |                      |         |           |  |  |  |  |  |  |  |
|                                                                                             | Tujuan Aplikasi                                                                    |          |                      |         |           |  |  |  |  |  |  |  |
| 4.                                                                                          | Dengan aplikasi permainan "Game Interaktif Informatika sebagai media               |          |                      |         |           |  |  |  |  |  |  |  |
|                                                                                             | pengenalan dunia teknologi" dapat digunakan sebagai media mengenal dunia           |          |                      |         |           |  |  |  |  |  |  |  |
|                                                                                             | teknologi yang menyenangkan, belajar sambil bermain?                               |          |                      |         |           |  |  |  |  |  |  |  |
| 5.                                                                                          | Dengan aplikasi permainan"Game Interaktif Informatika sebagai media                |          |                      |         |           |  |  |  |  |  |  |  |
|                                                                                             | dalam mengetahui teknologi dapat mengetahui kemampuan siswa-siswi                  |          |                      |         |           |  |  |  |  |  |  |  |
| 6.                                                                                          | Dengan aplikasi permainan "Game Interaktif Informatika media pengenalan            |          |                      |         |           |  |  |  |  |  |  |  |
| _                                                                                           | dunia teknologi" dapat mengasah daya irmatics ngat siswa-siswi?                    |          |                      |         |           |  |  |  |  |  |  |  |
| 7.                                                                                          | Dengan aplikasi permainan "Game Interaktif Informatika sebagai media               |          |                      |         |           |  |  |  |  |  |  |  |
|                                                                                             | pengenalan dunia teknologi " dapat meningkatkan kemampuan belajar siswa-           |          |                      |         |           |  |  |  |  |  |  |  |
|                                                                                             | (Kemudahan nenggunaan) User Friendly                                               |          |                      |         | l         |  |  |  |  |  |  |  |
| 8.                                                                                          | Aplikasi permainan" Game Interaktif Informatika sebegai media pengenalan           |          |                      |         |           |  |  |  |  |  |  |  |
|                                                                                             | dunia teknologi" mudah untuk dioperasikan?                                         |          |                      |         |           |  |  |  |  |  |  |  |
| 9.                                                                                          | Aplikasi permainan "Game Interaktif Informatika sebagai media pengenalan           |          |                      |         |           |  |  |  |  |  |  |  |
| 10                                                                                          | dunia teknologi" ini asyik untuk dimainkan diwaktu luang?                          |          |                      |         |           |  |  |  |  |  |  |  |
| 10.                                                                                         | Bentuk tombol pada aplikasi permainan " <i>Game Interaktif</i> Informatika         |          |                      |         |           |  |  |  |  |  |  |  |
|                                                                                             | sebagai media pengenaian duma teknologi mudan di panami?                           |          |                      |         |           |  |  |  |  |  |  |  |

|     |              | Pertanyaan |          |   |   |        |   |   |   |           |    |  |
|-----|--------------|------------|----------|---|---|--------|---|---|---|-----------|----|--|
| No  | Responden    | Та         | Tampilan |   |   | Tujuan |   |   |   | Kemudahan |    |  |
| INU |              | 1          | 2        | 3 | 4 | 5      | 6 | 7 | 8 | 9         | 10 |  |
| 1   | Responden 1  | 3          | 4        | 4 | 4 | 4      | 4 | 3 | 4 | 3         | 4  |  |
| 2   | Responden 2  | 3          | 4        | 2 | 4 | 4      | 4 | 4 | 4 | 2         | 4  |  |
| 3   | Responden 3  | 4          | 3        | 4 | 4 | 4      | 3 | 3 | 4 | 3         | 3  |  |
| 4   | Responden 4  | 3          | 4        | 4 | 4 | 4      | 3 | 4 | 4 | 2         | 4  |  |
| 5   | Responden 5  | 2          | 4        | 3 | 4 | 4      | 3 | 4 | 1 | 4         | 4  |  |
| 6   | Responden 6  | 3          | 4        | 2 | 4 | 4      | 4 | 4 | 4 | 1         | 4  |  |
| 7   | Responden 7  | 4          | 4        | 4 | 4 | 4      | 3 | 4 | 3 | 4         | 3  |  |
| 8   | Responden 8  | 4          | 3        | 4 | 4 | 4      | 4 | 4 | 4 | 2         | 4  |  |
| 9   | Responden 9  | 4          | 4        | 4 | 3 | 4      | 4 | 4 | 4 | 4         | 4  |  |
| 10  | Responden 10 | 2          | 4        | 4 | 4 | 4      | 4 | 3 | 4 | 3         | 4  |  |
| 11  | Responden 11 | 4          | 3        | 3 | 4 | 3      | 4 | 4 | 4 | 2         | 4  |  |
| 12  | Responden 12 | 4          | 4        | 2 | 3 | 4      | 4 | 4 | 3 | 4         | 4  |  |
| 13  | Responden 13 | 3          | 4        | 3 | 4 | 4      | 4 | 4 | 2 | 4         | 4  |  |
| 14  | Responden 14 | 4          | 3        | 4 | 4 | 4      | 3 | 4 | 4 | 3         | 4  |  |
| 15  | Responden 15 | 3          | 4        | 4 | 3 | 3      | 3 | 4 | 4 | 2         | 1  |  |
| 16  | Responden 16 | 4          | 4        | 4 | 4 | 4      | 3 | 4 | 3 | 3         | 4  |  |
| 17  | Responden 17 | 4          | 4        | 3 | 4 | 4      | 4 | 4 | 3 | 3         | 4  |  |
| 18  | Responden 18 | 4          | 3        | 3 | 3 | 4      | 3 | 4 | 3 | 3         | 3  |  |
| 19  | Responden 19 | 3          | 4        | 1 | 4 | 4      | 3 | 4 | 2 | 3         | 3  |  |
| 20  | Responden 20 | 4          | 4        | 2 | 4 | 3      | 4 | 4 | 4 | 4         | 3  |  |

Tabel III.21. Rekapitulasi Jawaban Kuesioner

|                                       |              |              |                   | Pertanyaan |       |          |        |    |     |          |           |   |    |
|---------------------------------------|--------------|--------------|-------------------|------------|-------|----------|--------|----|-----|----------|-----------|---|----|
| No                                    |              |              |                   | Tai        | npila | an       | Tujuan |    |     |          | Kemudahan |   |    |
| NU                                    | ]            | Responden    |                   |            | 2     | 3        | 4      | 5  | 6   | 7        | 8         | 9 | 10 |
| 21                                    | R            | Responden 21 |                   |            |       | 4        | 4      | 4  | 3   | 4        | 3         | 4 | 4  |
| 22                                    | R            | Responden 22 |                   |            | 4     | 3        | 4      | 4  | 4   | 4        | 4         | 2 | 4  |
| 23                                    | R            | esponder     | n 23              | 3          | 4     | 4        | 3      | 4  | 4   | 4        | 3         | 4 | 3  |
| 24                                    | Responden 24 |              |                   | 4          | 4     | 3        | 4      | 4  | 4   | 4        | 4         | 3 | 4  |
| 25                                    | Responden 25 |              | 3                 | 4          | 4     | 4        | 3      | 4  | 4   | 4        | 4         | 4 |    |
| 26                                    | Responden 26 |              | 4                 | 4          | 2     | 4        | 4      | 3  | 4   | 4        | 4         | 4 |    |
| 27                                    | Responden 27 |              |                   | 4          | 4     | 4        | 3      | 4  | 4   | 4        | 3         | 4 | 4  |
| 28                                    | Responden 28 |              |                   | 4          | 3     | 4        | 4      | 4  | 4   | 4        | 4         | 2 | 4  |
| 29                                    | Responden 29 |              |                   | 4          | 4     | 4        | 2      | 4  | 4   | 4        | 4         | 4 | 4  |
| 30                                    | R            | Responden 30 |                   | 2          | 4     | 4        | 4      | 4  | 4   | 2        | 4         | 4 | 4  |
| Tampilan                              |              |              | Tujuan Aplikasi K |            |       |          |        |    | Kei | emudahan |           |   |    |
| STS                                   | TS           | S            | SS                | STS        | ſ     | <b>S</b> | S      | SS | STS | TS       | S         |   | SS |
| 1                                     | 8            | 23           | 58                | 0          |       | 2        | 24     | 93 | 3   | 9        | 23        | 3 | 64 |
|                                       |              |              |                   |            |       |          |        |    |     |          |           |   |    |
| "Sangat Tidak Setuju= 1"              |              |              |                   |            |       |          |        |    |     |          |           |   |    |
| Total Jawaban<br>''Tidak Setuju= 2"   |              |              |                   | 19         |       |          |        |    |     |          |           |   |    |
| Tot                                   | 70           |              |                   |            |       |          |        |    |     |          |           |   |    |
| Total Jawaban<br>''Sangat Setuju= 4 " |              |              |                   | 215        |       |          |        |    |     |          |           |   |    |

Tabel III.22. Rekapitulasi Jawaban Kuesioner

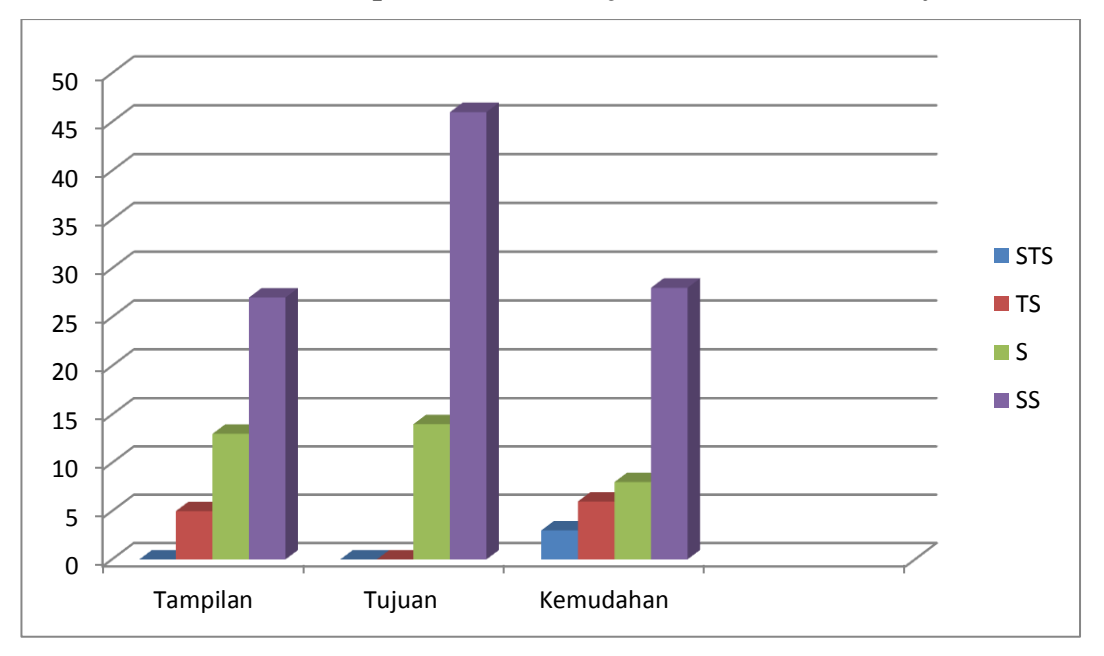

Tabel III. 23. Tampilan Grafik Pelajar Madrasah Tsanawiyah

Dari hasil *Survey* pada Madrasah Tsanawiyah Islamiyah Imam Bonjol untuk mengetahui penerimanaan *user* terhadap aplikasi permainan "*Game* kuis informatika sebagai media pengenalan dunia teknologi" ini dari mulai warna dan tampilan menu yang terdapat di dalam permainan ini 53%, sedangkan untuk tujuan aplikasi persentase menunjukkan 90% responden memberi respon sangat setuju bahwa dengan aplikasi permainan "*Game* kuis informatika sebagai media pengenalan dunia teknologi"dapat mengukur kemampuan belajar siswa-siswi dalam mata pelajaran TIK dan dapat sebagai media pembelajaran yang menyenangkan, kemudian dari sisi kemudahan persentase menunjukkan 55% responden setuju bahwa apikasi ini mudah untuk dipahami atau memainkan permainan ini juga soal-soal mudah dipahami.

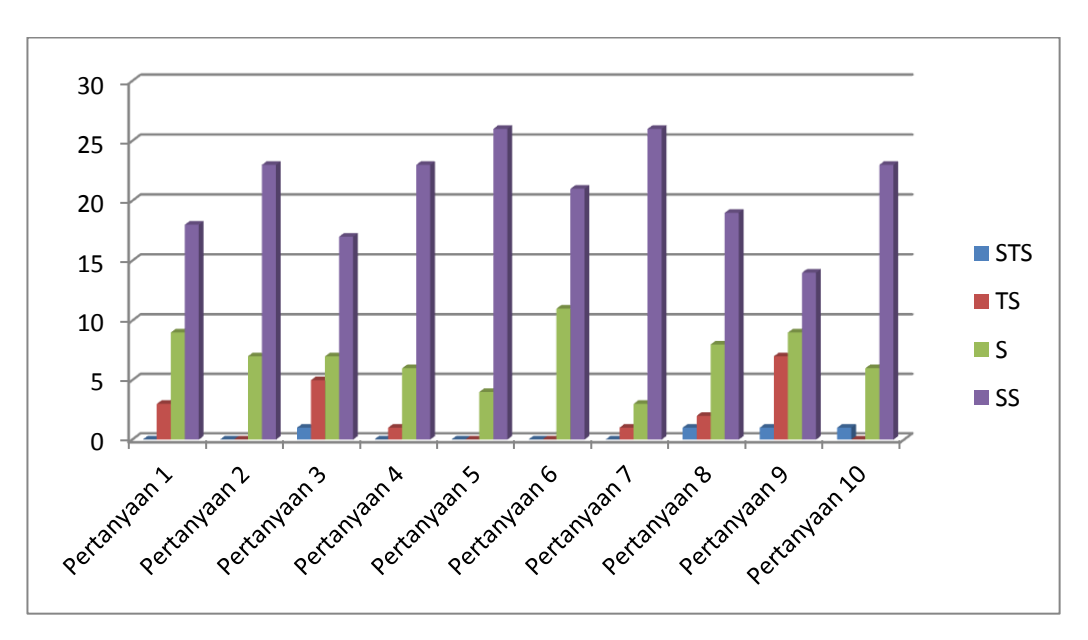

Tabel III. 24. Tampilan Grafik Kuisioner

Dari hasil jawaban responden pada kuesioner penerimaan user terhadap aplikasi permainan kuis "Game kuis informatika sebagai media pengenalan dunia teknologi" diuji menggunakan kuesioner dengan 10 pertanyaan dari 30 orang responden. Pada kategori tampilan pertanyaan 1 mendapat respon baik 67% pengguna merasa aplikasi menarik untuk dimainkan, pada pertanyaan 2 responden merespon 75% sangat setuju pada aplikasi permainan kuis "Game kuis informatika sebagai media pengenalan dunia teknologi" tidak membosankan, dan pada pertanyaan 3 responden merespon baik 64% suara dan tampilan sesuai dengan tema "Game kuis informatika sebagai media pengenalan dunia teknologi", Kemudian kategori tujuan aplikasi permainan pada pertanyaan 4 responden merespon baik 75 % responden merasa setuju bahwa dengan aplikasi permainan "Game kuis informatika Sebagai Media Pengenalan Dunia Teknologi" dapat digunakan sebagai media belajar yang menyenangkan, belajar sambil bermain, pada pertanyaan 5 respon 82% responden sangat setuju bahwa dengan aplikasi permainan "Game kuis informatika sebagai media pengenalan dunia teknologi" dapat mengetahui kemampuan siswa-siswi dalam mengetahui teknologi, pada pertanyaan 6 respon sangat baik 72% responden merasa dengan aplikasi permainan "Game kuis informatika Sebagai Media Pengenalan Dunia Teknologi" dapat mengasah daya ingat siswa-siswi, dan pada pertanyaan 7 respon sangat setuju 82% responden merasa dengan aplikasi permainan "Game kuis informatika Sebagai aplikasi permainan "Game kuis informatika Sebagai aplikasi permainan "Game kuis informatika Sebagai media pengenalan dunia teknologi" dapat meningkatkan kemampuan belajar di mata pelajaran Teknologi Informasi dan Komunikasi (TIK). Dan pada kategori kemudahan penggunaan pertanyaan 8 respon 68% responden merasa aplikasi permainan "Game kuis informatika sebagai media pengenalan dunia teknologi" mudah untuk diopersikan, pada pertanyaan 9 respon 47% dari responden setuju bahwa aplikasi permainan "Game kuis informatika sebagai media pengenalan dunia teknologi" asyik dimain kan diwaktu luang, dan respon sangat baik pada pertanyaan 10 respon 75% dari responden merasa aplikasi mudah untuk dipahami.